## איך ממשים את תו הזהב באתר שופרסל אונליין?

לאחר סיום הקנייה מגיעים למסך ״בחירת אמצעי תשלום״, בחרו בלשונית ״תו הזהב״

## במידה וברשותכם תו זהב פיזי:

1. הזינו את מספר תו הזהב שברשותכם - ניתן לממש רק תו שמספרו מתחיל בספרה 8 2. הזינו את מספר האבטחה (ה-CVV) המופיע בקדמת או בגב הכרטיס

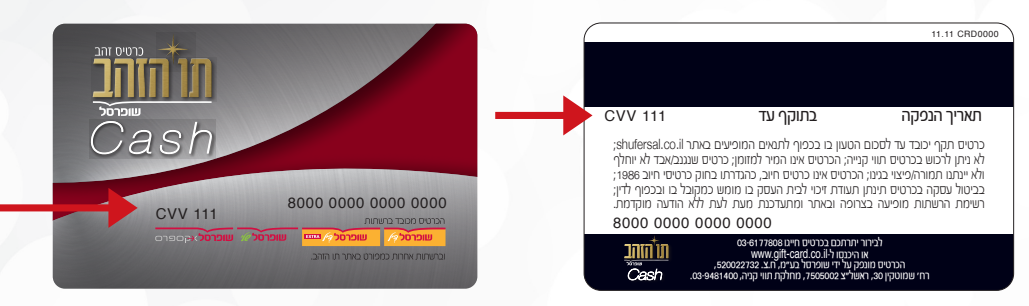

3. לחצו "הוסף" והמשיכו לתשלום.

## במידה וברשותכם תו זהב באפליקציית NOW שופרסל:

ו. היכנסו לאפליקציית NOW שופרסל

2. בחרו באפשרות ״התווים שלי״

3. בחרו בתו הרצוי

4. לחצו על כפתור ה-i המופיע בחלקו העליון של הכרטיס

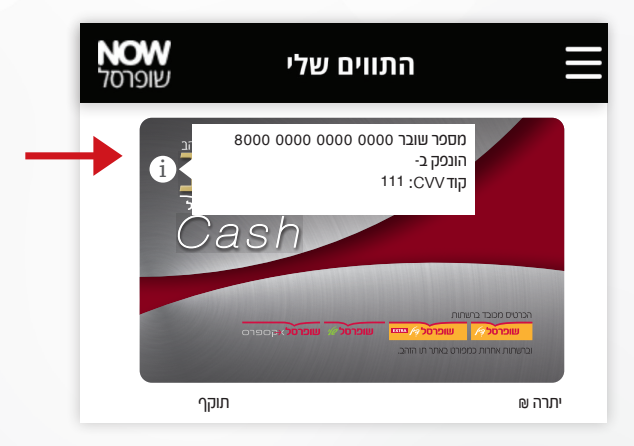

5. הזינו את מספר השובר 6. הזינו את מס' האבטחה (ה-CVV) של השובר 7. לחצו "הוסף" והמשיכו לתשלום.

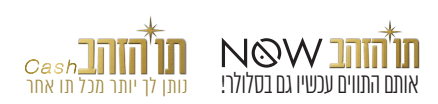

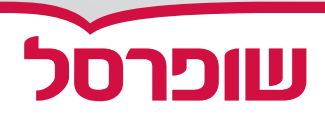